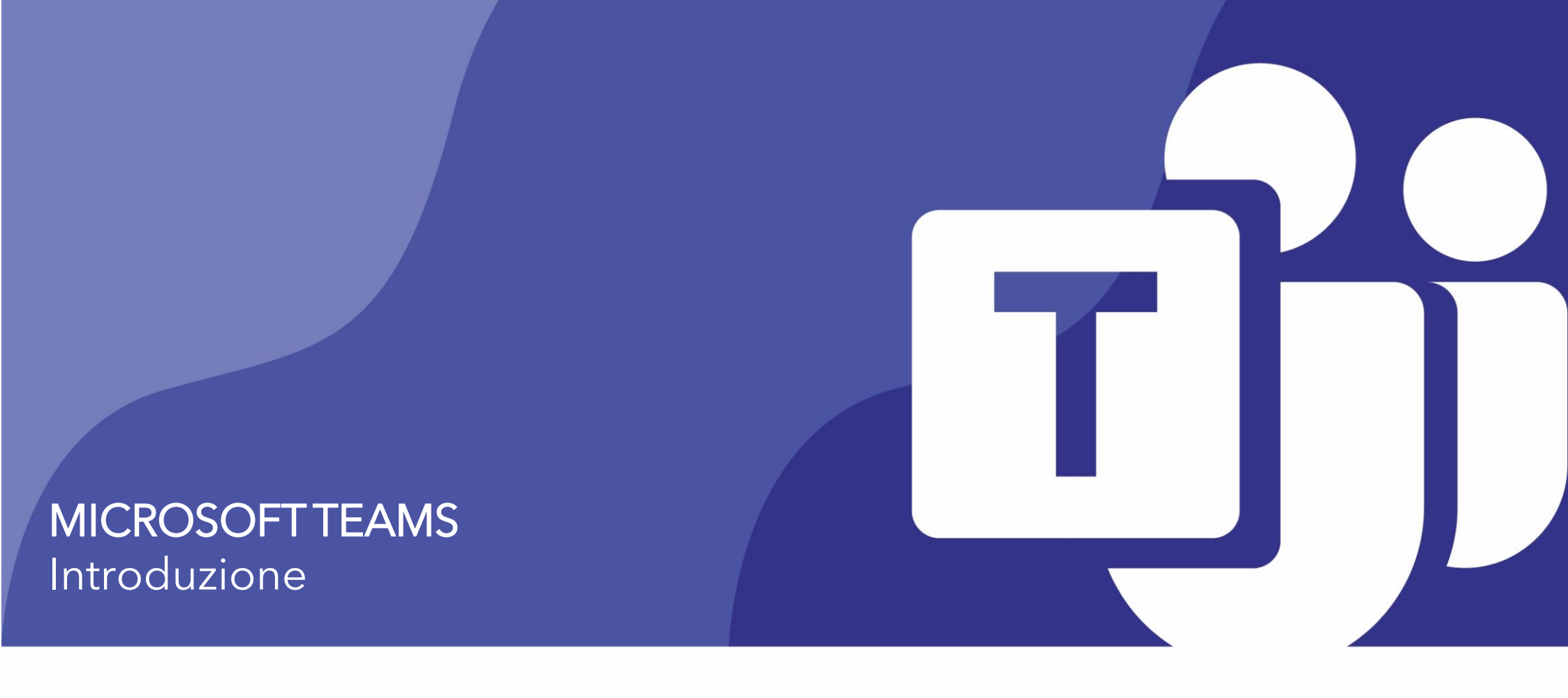

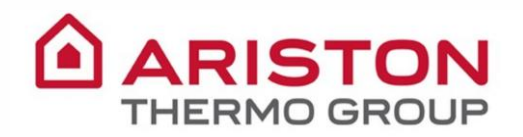

# **MICROSOFT TEAMS**

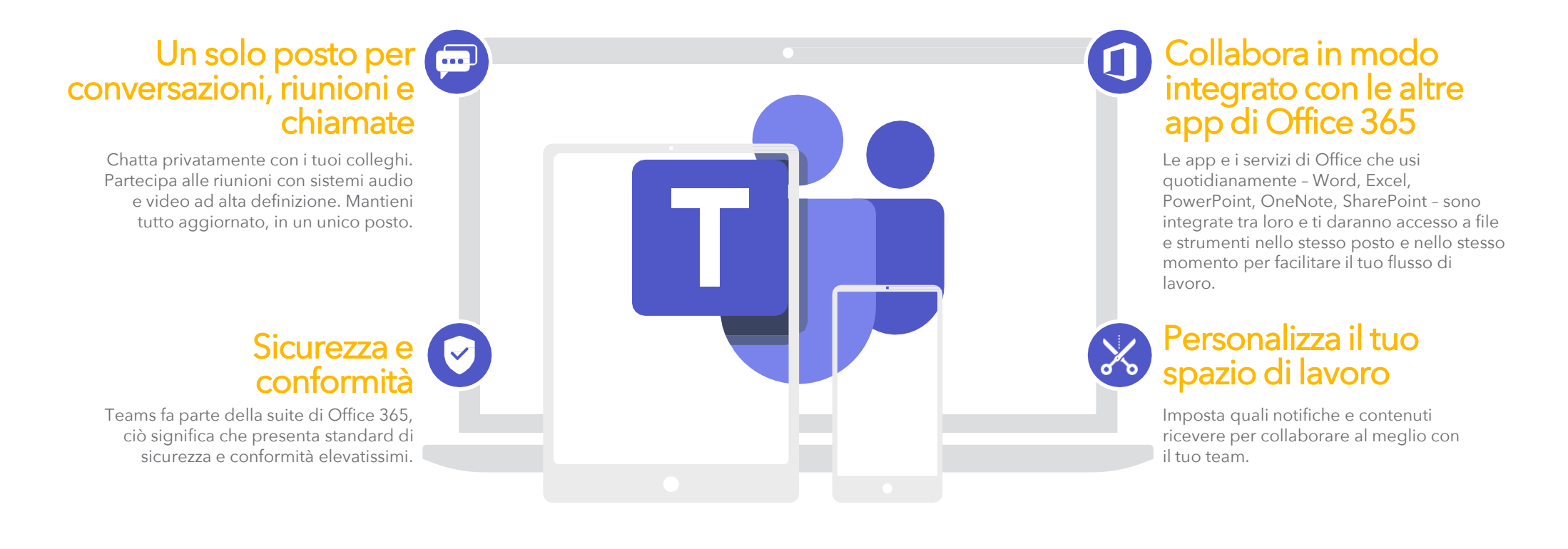

Il tuo nuovo spazio per condividere file, intrattenere conversazioni e riunioni insieme al tuo team di lavoro.

#### È LA PRIMA VOLTA CHE USI MICROSOFT TEAMS? CONSULTA QUESTA GUIDA PER ACQUISIRE LE INFORMAZIONI DI BASE.

#### MICROSOFT TEAMS - GUIDA INTRODUTTIVA

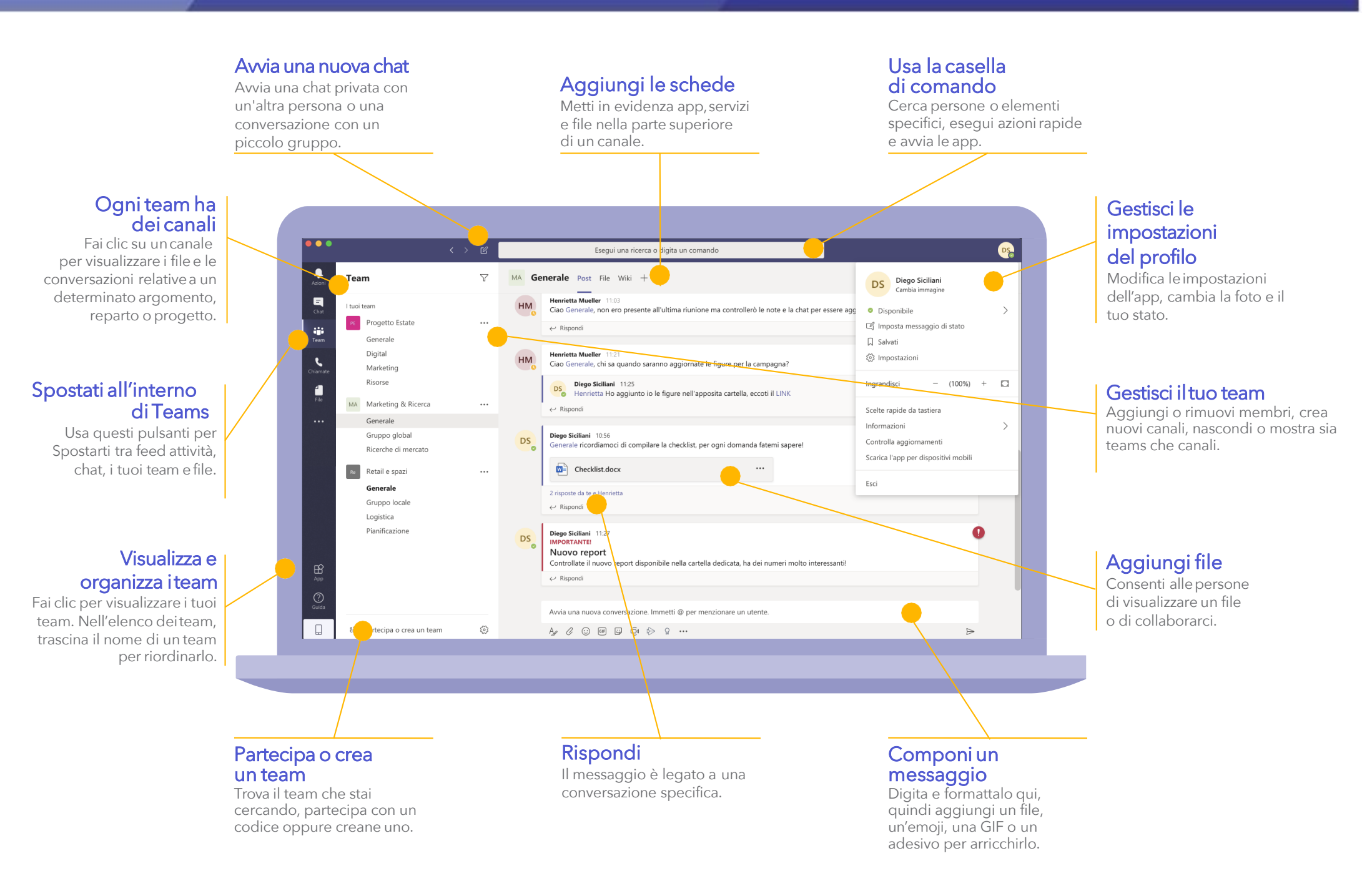

#### Accesso

In Windows, fai clic su **Start > Microsoft Teams.** 

Se l'applicazione non è installata, puoi accedevi a https://portal.office.com

USERNAME: E-mail address PASSWORD: Windows Password

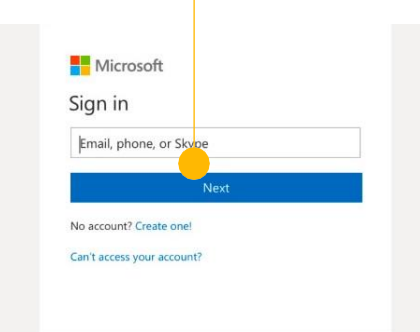

# Selezione di un team e di un canale

Un team raccoglie persone, conversazioni, file e strumenti in un'unica posizione.

Un canale è una discussione inun team dedicata a un reparto, a un progetto o a un argomento.

Fai clic su **Teams** e seleziona un team. Seleziona un canale per esplorare le schede **Conversazioni, File** e altre.

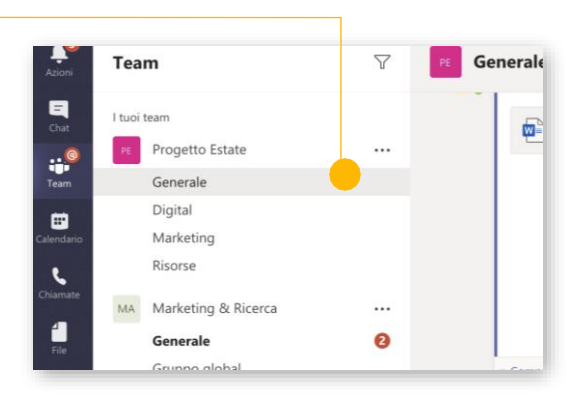

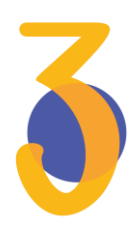

## Avvio di una conversazione

*Con l'intero team...* Fai clic su **Teams**, seleziona un team e un canale, scrivi il messaggio efai clic su **Invia**.

*Con una persona o un gruppo...* Fai clic su **Nuova chat**, digita il nome della persona o del gruppo nel campo **A** in alto, scrivi il messaggio e fai clic su **Invia** 

|    | Henrietta Mueller 11:20<br>Grazie!<br>← Rispondi                                                                 |
|----|----------------------------------------------------------------------------------------------------|
| нм | Henrietta Mueller 11:21<br>Ciao Generale, chi sa quando saranno aggiornate le figure per la campagna?            |
|    | Diego Siciliani 11:25<br>Henrietta Ho aggiunto io le figure nell'apposita cartella, eccoti il LINK<br>← Rispondi |
|    | Avvia una nuova conversazione. Immetti @ per menzionare un utente.                                               |
|    | Ag C :: @ IP © I> ♀ …                                                                                            |

#### Crea un meeting da Outlook

Apri Outlook e crea un nuovo invito ad una riunione. Clicca su **Riunione di Teams**.

Aggiungi gli altri dettagli come invitati, data e ora ed invia. Il link per accedere alla riunione da Teams verrà aggiunto automaticamente dopo l'invio.

| $\triangleright \Box$                                 | ÷ E                         | 🖻 📬 🖻                |
|-------------------------------------------------------|-----------------------------|----------------------|
| Invia Annulla                                         | Appuntamento Pianificazione | Riunione<br>di Teams |
| Da:                                                   | Calendar                    | 0                    |
| A:                                                    |                             |                      |
| Oggetto:                                              |                             |                      |
| Luogo:                                                |                             |                      |
| Durata: 🛛 30 minuti 🔽 🗆 Evento per la giornata intera |                             |                      |
| Inizio:                                               | 12/ 3/2020 💼 10:30          |                      |
| Fine:                                                 | 12/ 3/2020 💼 11:00          |                      |

# 5

#### Risposta a una conversazione

Le conversazioni sul canale sono organizzate in base alla data e quindi in thread.

Trova il thread a cui vuoi rispondere, quindi fai click su **Rispondi**.

Aggiungi i tuoi pensieri e fai clic su **Invia**.

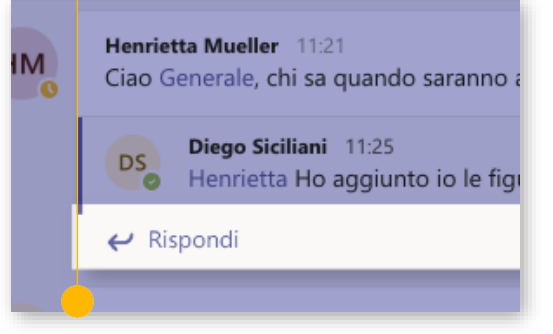

# @menzionare qualcuno

Per attirare l'attenzione di un utente, digita @, quindi il suo nome (oppure selezionane uno dalla lista visualizzata).

Digita **@team** per inviare un messaggio a tutti i membri del team oppure **@canale** per inviare una notifica a coloro che hanno inserito il canale tra i preferiti.

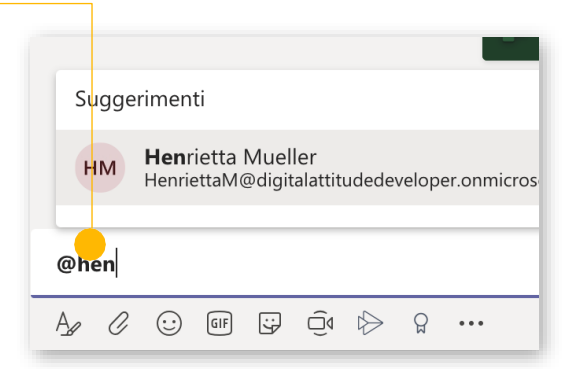

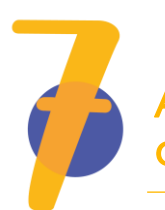

## Aggiunta di un'emoji, di un meme o di una GIF

Fai clic su **Adesivo** sotto la casella in cui digiti i messaggi, quindi seleziona un meme o un adesivo da una delle categorie. Sono anche presenti pulsanti per l'aggiunta di emoji o GIF.

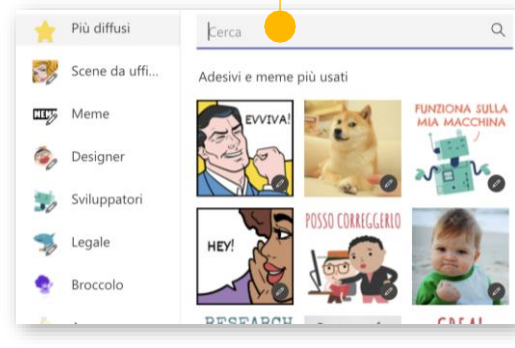

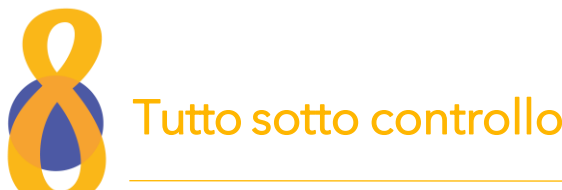

#### Fai clic su **Attività** a sinistra.

La sezione **Feed** consente di visualizzare tutte le notifiche e le ultime azioni dei canali che segui.

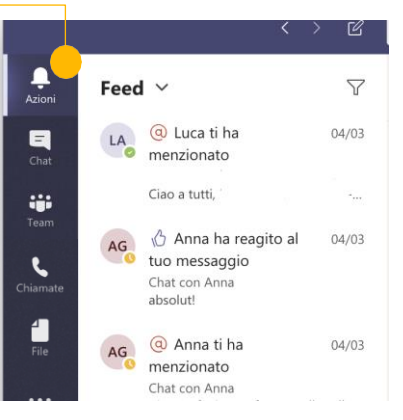

#### Condivisione di un file

Fai clic su **Allega** sotto la casella in cui digiti i messaggi, seleziona il percorso del file e quindi il file desiderato.

In base al percorso del file, avrai a disposizione delle opzioni per caricare una copia, condividere un link o altri metodi di condivisione.

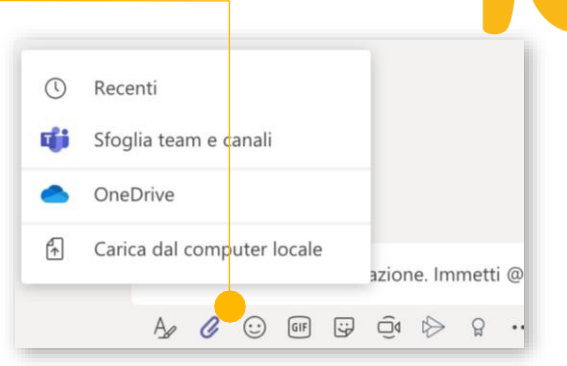

#### Condivisione del link di un file

Clicca sui **Altre opzioni** ... vicino al nome del file. Apri il menu e seleziona **Copia collegamento**.

Incolla il link ottenuto nella tua conversazione.

Nel comporre il tuo messaggio, clicca sul menu di formattazione A e poi sull'icona link per inserire l'indirizzo url e il testo da visualizzare.

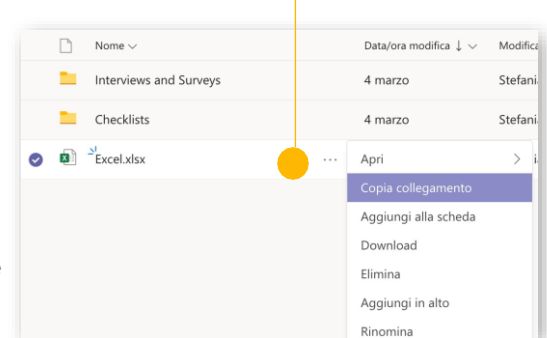

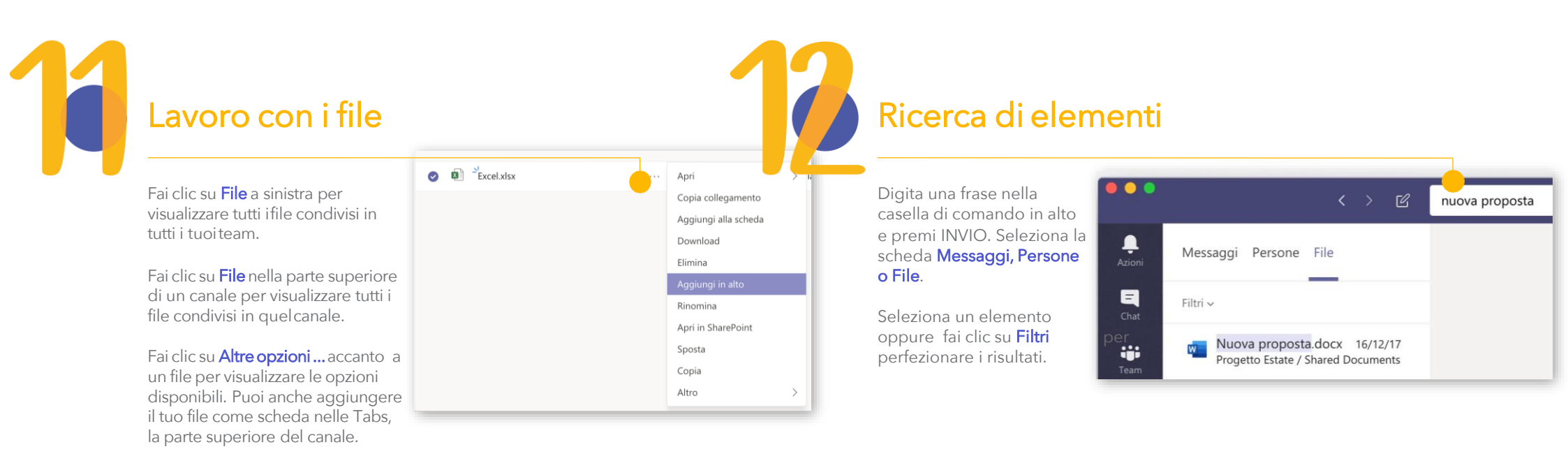

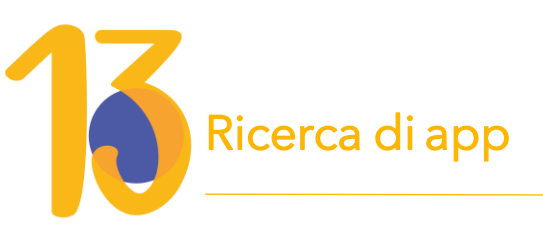

#### Fai clic su **App** a sinistra.

Qui puoi cercare e selezionare le app che desideri usare in Teams. Scegli le impostazioni e fai clic su Aggiungi.

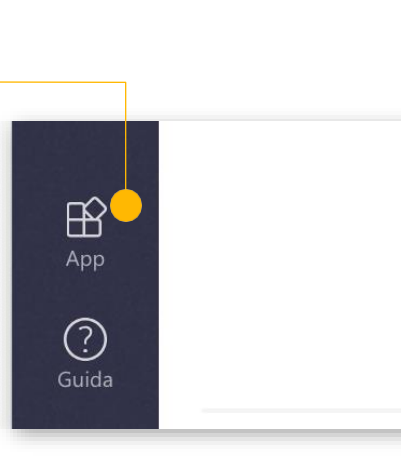

# Aggiunta di una scheda

In alto nelle Tabs, fai clic su + per visualizzare le app o file che si possono aggiungere come schede.

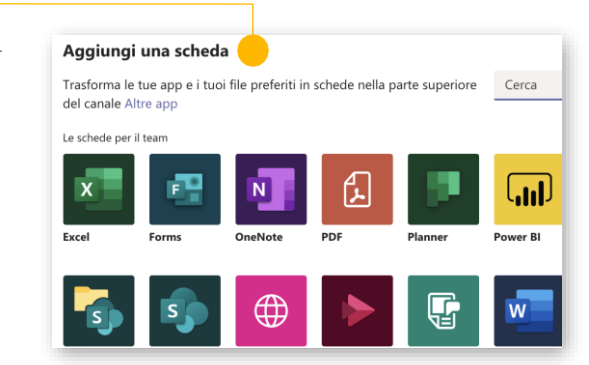